# **Video Security Monitoring R5 Test Document**

- Introduction
- Test Requirements
- Test Architecture
- Test Steps
  - Step 1: Run OTE web platform via your browser and create a user for testing
  - Step 2: Create a new application and deploy it to root edge cluster
  - Step 3: Check if the application have deployed
  - Step 4: Test the application

#### Introduction

In this document, we will give a guide about deploying an application step by step in OTE-stack platform on AI Edge for testing.

## **Test Requirements**

3 Arm servers for IEC edge infrastructure and another server which have installed harbor are needs. A face recognition application, which can be found at h ttps://hub.docker.com/r/otestack/face-detect-demo, is used to validate the functions of the OTE. Before start testing, you need to push the image to the harbor server.

## **Test Architecture**

For test architecture, We use one IEC edge cluster with 3 nodes as the basic infrastructure and install the OTE-stack platform in it. After everything is ready, we test the function of deploy a application through the OTE website which is installed in the master node of IEC cluster.

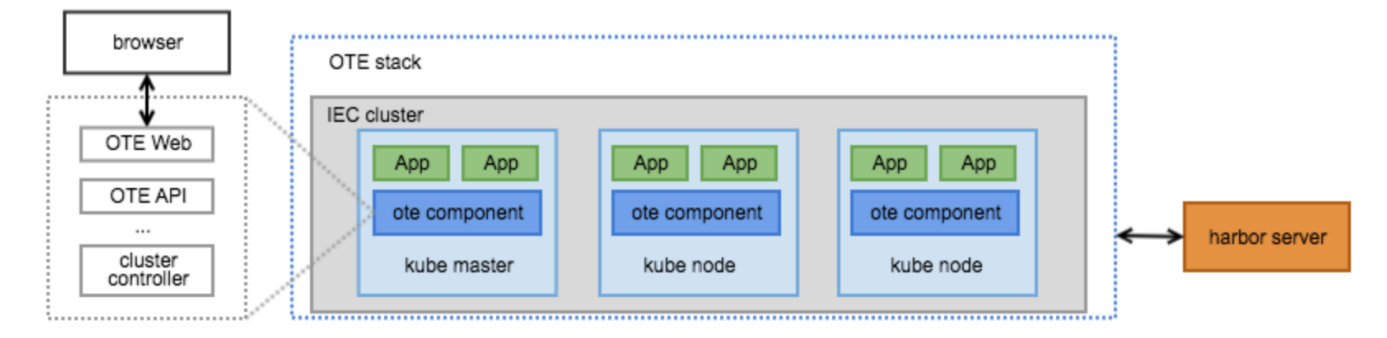

In this test scenarios, a face recognition application will be deploy to the IEC cluster via browser. The app is a server that detects the face in an image sent by client and outputs the position of objects. The usage of the server is shown in Step 4.

## **Test Steps**

#### Step 1: Run OTE web platform via your browser and create a user for testing

- After everything is installed successfully(In terms of the detail installation, refer to Video+Security+Monitory+R3+Installation+Document), open browser on PC and visit the website: IP Address + 8995(Port Number).
- Create a new user `testuser` and audit it by administrator account at system management page.
- Create a new business with the new logged-in user and audit it by administrator account too. Then, a new namespace named ns1 related to the business will be created in all cluster managed by OTE.

• And now you can browse the overview page which contains information of node and resource usage with new user.

| Overview              | OVER THE EDGE OTE System Man | agement    | testuser 1                                    |
|-----------------------|------------------------------|------------|-----------------------------------------------|
| Repository            | OTE / Overview               |            |                                               |
| Application generat ~ |                              |            | ↓ Alerts                                      |
| Data Query            | 2                            | 0          | 0                                             |
| Monitoring            | 3<br>Machines                | Instances  | CPU Usage                                     |
| Log Viewer            |                              |            |                                               |
|                       | Ов                           | Ов         | Ов                                            |
|                       | Memory Usage                 | Disk Usage | GPU Mem Usage                                 |
|                       |                              | Duration:  | ⊙ 2020-05-29 14:12:00 ~ 2020-05-29 15:12:00 S |
|                       | CPU Usage                    |            |                                               |
|                       |                              |            |                                               |
|                       |                              | N/A        |                                               |
| («)                   |                              |            |                                               |

• Furthermore, you can view more informations about edge cluster and node under the admin account. OTE

Register Audit

|                | OVER THE EDGE                |                         |                      |               |
|----------------|------------------------------|-------------------------|----------------------|---------------|
| Business Audit | System / Clusters            |                         |                      |               |
| Clusters       | Online : 1                   |                         |                      |               |
| Configuration  | + Add Labels 🔒 Delete Labels |                         | Filter               | : all $\vee$  |
| Deploy Audit   | Name                         | Node Count              | Status               | OP            |
| bopioy nauk    | root                         | 3                       | Online               | Detail   View |
| Operations     |                              |                         |                      |               |
| System Logs    |                              |                         |                      |               |
|                |                              | Select 0 / total 1 item | ns 10 per page $<$ 1 | > Goto 1      |

| Register Audit | OVER THE EDGE OTE System Manageme     | ent    |                    |                          |                 | admin $ \sim $ |
|----------------|---------------------------------------|--------|--------------------|--------------------------|-----------------|----------------|
| Business Audit | System / Nodes                        |        |                    |                          |                 |                |
| Clusters       | Online : 3                            |        |                    |                          |                 | < Back         |
| Configuration  | + Add Label 🗍 Del Label Del Label&svo |        |                    |                          | Filter: all     |                |
| Deploy Audit   | Name                                  | Status | os                 | Kernel                   | IP              | OP             |
|                | ubuntu01-root                         | Online | linux              | 4.15.0-76-generic        | 192.168.122.101 | Detail         |
| Operations     | ubuntu02-root                         | Online | linux              | 4.15.0-76-generic        | 192.168.122.100 | Detail         |
| System Logs    | ubuntu03-root                         | Online | linux              | 4.15.0-76-generic        | 192.168.122.103 | Detail         |
|                |                                       |        |                    |                          |                 |                |
|                |                                       |        | Select 0 / total 3 | items 10 per page $\vee$ | < 1 > Got       | 1              |

#### Step 2: Create a new application and deploy it to root edge cluster

- First, create a registry account at page "Image Repository" and then add a new project "arm-test" for creating a new repository address "your\_harbor\_address/arm-test". The new user account will be used to log in to the harbor registry and push/pull the images from registry.
  Run docker cli in command terminal and push the prepared demo image to the registry with the user account just created.

| verview       | OVER |             |       | System Management |      |         |          |        |            |   |    |
|---------------|------|-------------|-------|-------------------|------|---------|----------|--------|------------|---|----|
| tepository    | от   | E / Apps ma | anage |                   |      |         |          |        |            |   |    |
| Projects      |      | Count : 0   |       |                   |      |         |          |        |            |   |    |
| External Repo |      | + Create    | Del   | + Uplad Chart     |      |         | Name 🗸   | Query  |            |   | 0  |
| pplication    |      | Name        | ¢     | Image             | Mode | Version | Replicas | Status | Created At | ¢ | OF |
| Apps manage   |      |             |       |                   |      |         |          |        |            |   |    |
| Deployments   |      |             |       |                   |      |         |          |        |            |   |    |
| ata query     |      |             |       |                   |      | N/A     |          |        |            |   |    |
| Ionitoring    |      |             |       |                   |      |         |          |        |            |   |    |
| og Viewer     |      |             |       |                   |      |         |          |        |            |   |    |
| ing finetion  |      |             |       |                   |      |         |          |        |            |   |    |
|               |      |             |       |                   |      |         |          |        |            |   |    |
|               |      |             |       |                   |      |         |          |        |            |   |    |

| reate App        |                   |                  |             |                       |       |
|------------------|-------------------|------------------|-------------|-----------------------|-------|
| Required         |                   |                  |             |                       |       |
| * Name           | test-demo         | External Repo    |             |                       |       |
| Project          | arm-test $\lor$   | ★ Image          | ote-harbor. | baidu.com/arm- $\vee$ | arm64 |
| * Mode           | Deployment $\lor$ | * Version        | 1           | • 0                   | 0     |
| * Replicas       | - 1 +             | *MinReadySeconds | 10          | s                     |       |
| *Min CPU         | 100 %             | * Max CPU        | 400         | %                     |       |
| * Min Mem        | 128 MB 🗸          | * Max Mem        | 16          | GB 🗸                  |       |
| * MaxUnavailable | 0                 | * MaxSurge       | 1           |                       |       |
| Option           |                   |                  |             |                       |       |
| Port: I          | nstance 8080      | Host 0           |             |                       | 0     |
| Comunicate E     | nv: Key           | Name             |             | Port                  | 0     |
| Volum            | ne: Path          | HostPath         |             | Read                  | 0     |
| Env              | key               | ; value          |             |                       | 0     |

| verview                                                                                                    | OTE OTE                                         |                                                    |                                |             |                             |                                                  |                                                      |                         | estuser \vee |
|----------------------------------------------------------------------------------------------------|-------------------------------------------------|----------------------------------------------------|--------------------------------|-------------|-----------------------------|--------------------------------------------------|------------------------------------------------------|-------------------------|--------------|
| epository ~                                                                                                    | OTE / Deployments                               |                                                    |                                |             |                             |                                                  |                                                      |                         |              |
| pplicaiton ^                                                                                                    | + Create Del                                    | Create Deplo                                       | oyment                         |             |                             | $\times$ me $\sim$                               | Query                                                |                         | 2            |
| Apps manage                                                                                                    | Name                                            | * Name                                             | demo                           |             |                             | Cre                                              | eated At                                             | OP                      |              |
|                                                                                                    |                                                 | * App                                              | test-demo                      |             |                             |                                                  |                                                      |                         |              |
| ata Query                                                                                                    |                                                 | * Version                                          | 1.0.1                          |             |                             |                                                  |                                                      |                         |              |
| Ionitorina                                                                                                    |                                                 | * Cluster                                          | all                            |             |                             |                                                  |                                                      |                         |              |
| ontoning                                                                                                    |                                                 | * Node                                             | all                            |             |                             |                                                  |                                                      |                         |              |
| og Viewer                                                                                                    |                                                 | * Comment                                          | deploy demo for tes            | ting        |                             |                                                  |                                                      |                         |              |
|                                                                                                    |                                                 |                                                    |                                |             |                             |                                                  |                                                      |                         |              |
|                                                                                                    |                                                 |                                                    |                                |             | le                          |                                                  |                                                      |                         |              |
|                                                                                                    |                                                 |                                                    | Cancel                         | OK          |                             |                                                  |                                                      |                         |              |
|                                                                                                    |                                                 |                                                    | Galicel                        | ÖK          |                             |                                                  |                                                      |                         |              |
|                                                                                                    |                                                 |                                                    | Galice                         | UK          | t                           | otal 0 10 per p                                  | age - 1                                              | Goto                    | 1            |
|                                                                                                    |                                                 |                                                    | Galica                         |             | t                           | otal 0 10 per p                                  | lage√ < 1                                            | Goto                    | 1            |
|                                                                                                    |                                                 |                                                    | Cancer                         | UN          | t                           | otal 0 10 per p                                  | iage -> < 1                                          | > Goto                  | 1            |
| ¢                                                                                                    | OTE                                             |                                                    | California                     | UN          | 6                           | otal 0 10 per p                                  | iage - < 1                                           | > Goto                  | 1            |
| Overview                                                                                                    |                                                 | DTE System                                         | Management                     | UN          | 8                           | otal 0 10 per p                                  | age⊽ < 1                                             | > Goto                  | testuser     |
| Overview V                                                                                                    | OVER THE EDD                                    | DTE System                                         | Management                     | UN          |                             | otal 0 10 per p                                  | age⊽ < 1                                             | > Goto                  | testuser     |
| Overview<br>Repository ~                                                                                                    | OTE / Deployment<br>+ Create                    | DTE System<br>s                                    | Management                     |             |                             | otal 0 10 per p                                  | age - 1                                              | > Goto                  | testuser     |
| Overview<br>Repository ~<br>Application ^<br>Apps manage                                                                                                    | OTE / Deployment<br>CTE / Deployment            | DTE System<br>s                                    | Management<br>Version          | Ncde        | t                           | otal 0 10 per p<br>Name<br>OP Type               | age < 1                                              | OP Goto                 | testuser     |
| Cverview<br>Repository ×<br>Application ^<br>Apps manage<br>Deployments                                                                                                    | OTE / Deployments<br>+ Create D<br>Name<br>demo | DTE System<br>s<br>Pel<br>Application<br>test-demo | Management<br>Version<br>1.0.1 | Node<br>all | Status<br>Success           | OP Type<br>New Deploy                            | age < 1<br>Query<br>Create At 2020-06-30 15:26:57    | Coro<br>OP<br>Detail    | testuser     |
| Cverview<br>Repository<br>Application<br>Apps manage<br>Deployments<br>Data Queer                                                                                                    | OTE / Deployments<br>H Create D<br>Name<br>demo | DTE System<br>s<br>Del<br>Application<br>test-demo | Version<br>1.0.1               | Node<br>all | status<br>Status<br>Success | otal 0 10 per p<br>Name<br>OP Type<br>New Deploy | age < 1<br>Query<br>Create At 2020-05-30 15:28:57    | OP<br>Detail            | testuser     |
| Overview       Repository       Application       Apps manage       Deployments       Data Query                                                                                                    | OTE / Deployments<br>Mame<br>demo               | STE System<br>s<br>hel<br>Application<br>test-demo | Version 1.0.1                  | Node<br>all | Status<br>Success           | otal 0 10 per p                                  | age < 1<br>Query<br>Create At<br>2020-05-30 15:26:57 | Coro OP Detail          | testuser     |
| Overview Repository Application Apps manage Deployments Data Query Monitoring                                                                                                    | OTE / Deployments                               | STE System<br>s<br>hel<br>Application<br>test-demo | Version 1.0.1                  | Node<br>all | Status<br>Success           | Name<br>OP Type<br>New Deploy                    | age < 1<br>Query<br>Creato At<br>2020-05-30 152657   | > Goto<br>OP<br>Detail  | testusor     |
| Cverview Repository Application Apps manage Deployments Data Query Monitoring Log Viewer                                                                                                    | OTE / Deployments                               | PTE System<br>s<br>Pel<br>Application<br>test-demo | Version 1.0.1                  | Node<br>all | Status<br>Success           | Name<br>OP Type<br>New Deploy                    | age < 1<br>Query<br>Create At<br>2020-05-30 152657   | Goto     OP     Dotail  | tostusor     |
| Overview Repository Application Apps manage Deployments Data Query Monitoring Log Viewer                                                                                                    | OTE / Deployments                               | PTE System<br>s<br>Pal<br>Application<br>test-demo | Version 1.0.1                  | Node<br>all | Status<br>Success           | Name<br>OP Type<br>New Deploy                    | age < 1<br>Query<br>Create At<br>2020-05-30 15:26:57 | Coro CP<br>OP<br>Dotail | tostusor     |
| Overview       Repository       Application       Application       Deployments       Data Query       Monitoring       Log Viewer                                                                                                    | OTE / Deployments<br>+ Croate D<br>Name<br>demo | DTE System<br>s<br>hel<br>Application<br>test-demo | Version<br>1.0.1               | Ncde<br>all | Status<br>Success           | Name<br>OP Type<br>New Deploy                    | age < 1<br>Query<br>Croate At<br>2020-06-30 15:26:57 | Cop<br>OP<br>Dotail     | testuser     |
| Overview       Repository       Application       Apps manage       Deployments       Data Query       Monitoring       Log Viewer                                                                                                    | OTE / Deployments                               | DTE System<br>s<br>Application<br>test-demo        | Version 10.1                   | Ncde<br>all | Status<br>Success           | Name<br>OP Type<br>New Deploy                    | age < 1<br>Query<br>Create At<br>2020-06-30 15:26:57 | Cop<br>OP<br>Detail     | tectuser     |
| Image: Constraint of the second second se | OTE / Deployments                               | DTE System<br>s<br>hal<br>Application<br>test-demo | Version 10.1                   | Ncde<br>all | Status<br>Success           | Name<br>OP Type<br>New Deploy                    | age < 1<br>Query<br>Create At<br>2020-05-30 15:26:57 | Cloto OP OP             | tectuser     |

## Step 3: Check if the application have deployed

- SSH to the master node of edge cluster or copy the kubeconfig file related to edge cluster to \$HOME/.kube .
  Run command `kubectl get svc,pod -n ns1` to check if the pod is running well. The below figure shows the portal of demo and we can access the demo through 10.247.22.115:8080.

| active an eagle relation |             |          |         |               |          |       |  |
|--------------------------|-------------|----------|---------|---------------|----------|-------|--|
| > kubectl get svc,       | pod -n ns1  |          |         |               |          |       |  |
| NAME                     | TYPE        | CLUSTER- | -IP     | EXTERNAL-IP   | PORT(S)  | AGE   |  |
| service/ns1-demo         | ClusterIP   | 10.247.2 | 22.115  | <none></none> | 8080/TCP | 4m23s |  |
| NAME                     |             | READY    | STATUS  | RESTARTS      | AGE      |       |  |
| pod/ns1-demo-86f6c       | c478d-p2ljk | 1/1      | Running | 0             | 4m23s    |       |  |

If the application have deployed, the resource usage will be collected to OTE. The page "Data query" will show the informations of the running application.

| pository    | OTE / Data Query                |              |                                             |
|-------------|---------------------------------|--------------|---------------------------------------------|
| olication   |                                 |              |                                             |
| Apps manage | 3                               | 1            | 0.0001386                                   |
| Deployments | Machines                        | Instances    | CPU Usage                                   |
| ta Query    | 60 5746                         | 164          | 0                                           |
| nitoring    | Memory Usage                    | Disk Usage   | GPU Mem Usage                               |
| Viewer      | CPU Mem Net IO GPU Disk         | k            | ② 2020-05-30 15:25:00 - 2020-05-30 16:25:00 |
|             | Name: demo ~<br>Instance: all ~ | Cluster: all |                                             |
|             | CPU                             | -O- cpu      |                                             |
| («)         | 0.0002                          | $\sim$       | $\sim$                                      |

#### Step 4: Test the application

- Prepare a picture for face detection, for example: http://aip.bdstatic.com/portal-pc-node/dist/1590550949362/images/technology/face/detect/democard-2.jpg
- Send request to the face server through the ip:port got by last step

```
$ # prepare image
$ wget http://aip.bdstatic.com/portal-pc-node/dist/1590550949362/images/technology/face/detect/demo-card-
2.jpg
$ # make a request
$ image=demo-card-2.jpg
$ echo '{"image": "'$(base64 -w 0 $image)'"}' > data.json
$ curl -X POST 10.247.22.115:8080/face_detect -d@data.json
{"objects": [{"location": {"x1": 898, "y1": 217, "x2": 1154, "y2": 518}, "prob": 0.9999696016311646},
{"location": {"x1": 444, "y1": 331, "x2": 700, "y2": 657}, "prob": 0.9997757077217102}]}
```